# Instrukcja obsługi systemu wsparcia decyzji terapeutycznej AsystentMD<sup>®</sup> - bezpieczny wybór leków

## Informacja o aplikacji

**AsystentMD**<sup>®</sup> ma na celu wsparcie lekarza w codziennym procesie podejmowania decyzji terapeutycznej.

Dzięki aplikacji możemy szybko znaleźć lek posługując się tylko rozpoznaniem, bez znajomości nazw handlowych leków. Aplikacja jest również wyszukiwarką ogólnych i szczegółowych kodów ICD-10.

W procesie wyszukiwania leku, **AsystentMD**<sup>®</sup> pozwala na jednoczesne uwzględnienie wielu czynników ważnych z punktu widzenia bezpieczeństwa pacjenta i korzyści terapeutycznych:

- 1. z listy wskazań terapeutycznych można wybrać obecne rozpoznanie,
- 2. dodatkowo można uwzględnić **choroby współistniejące** oraz substancje czynne, na które stwierdzono **nadwrażliwość**,
- 3. można znacząco zawęzić wynik wyszukiwania, uzupełniając informacje o **działaniach niepożądanych** jakich chcemy uniknąć podczas leczenia,
- 4. w przypadku leczenia **kobiet w ciąży** można w szybki sposób zweryfikować bezpieczeństwo stosowania leków, wybierając określoną kategorię.

Stosowane w codziennej pracy kody ICD-10 mogą stanowić zarówno uzupełnienie wyszukiwania, jak i być samoistnym kryterium.

Aplikacja opiera się na zasobach Bazy Leków Pharmindex®

Zakres danych o produktach medycznych obejmuje około **11 000 produktów**. Informacje o lekach są na bieżąco weryfikowane i aktualizowane zgodnie ze zmianami ogłaszanymi przez Urząd Rejestracji i Ministerstwo Zdrowia. Aktualizacja danych **odbywa się w** trybie on-line.

> Lekarzu, jeśli chcesz być na bieżąco z aktualną informacją o lekach oraz o bezpieczeństwie ich stosowania, wesprzyj się na AsystentMD!

### Wymagania

Aby korzystać z aplikacji **AsystentMD**<sup>®</sup> konieczne jest posiadanie urządzenia ze stałym dostępem do Internetu wyposażonego w przeglądarkę Internet Explorer.

#### Uruchomienie modułu AsystentMD® w mMedica

Moduł dostępny jest z poziomu funkcji wystawiania recept przy wykorzystaniu leków z bazy Pharmindex.

Należy użyć przycisku "Asystent MD" umieszczonego pod listą leków.

|                | Stale podawane leki Leki preferowane Baza leków Baza leków Leki recepturowe Historia leków |                                                                              |
|----------------|--------------------------------------------------------------------------------------------|------------------------------------------------------------------------------|
|                | Szukai: cel                                                                                |                                                                              |
| Wizyta         | ATC Wskazania Substancje Firmy<br>ret czynne farm.                                         |                                                                              |
|                | Nazwa                                                                                      | Opakowanie Wskazania Odpłatność Producent *                                  |
| Dane med.      | Celebrex <sup>™</sup> kaps. (100 mg)                                                       | 10 szt. Pfizer Europe                                                        |
| Skierowania    | Celebrex <sup>m</sup> kaps. (100 mg)                                                       | 30 szt. Pfizer Europe                                                        |
| •              | Celebrex™ kaps. (200 mg)                                                                   | 10 szt. Pizer Europe                                                         |
| Druki          | Celebrex <sup>m</sup> kaps. (200 mg)                                                       | 30 szt. Pfizer Europe                                                        |
| Recenty        | Celestone@ roztw. do wstrz. (4 mg/ml)                                                      | 1 amp. 1 ml We wszystkich R MSD Polska                                       |
|                | Celipres 100 tabl. povd. (100 mg)                                                          | 30 szt. Ranbaxy                                                              |
| Zwolnienia     | Celipres 200 tabl. powl. (200 mg)                                                          | 30 szt. Ranbaxy                                                              |
|                | CellCept@ kaps. (250 mg)                                                                   | 100 szt. N02.8 / M31, M30 R / R / R / R / R<br>/ M32.1, N08.5, / R / R / R / |
| Procedury      | CellCept@ tabl. powl. (500 mg)                                                             | 50 szt. N04, N05 / M31, R / R / R / R / R / R / R / R / R / R                |
| Stomatologia   | CellCept@ proszek do sporz. zaw. doustnej (1 g/5 ml)                                       | but. 110 g Z94 / D89.8 / R / R / R / R Roche<br>N16.4, M32.1, / R / R / R    |
|                | CellCept@ proszek do sporz. konc. do przyg. roztw. do inf. (1991)                          | 4 fiolki Roche                                                               |
|                | Wekazania                                                                                  |                                                                              |
|                |                                                                                            |                                                                              |
| Historia wizyt | Zgloś Zgloś Problem Opis leku 🔍 Znajdź 🔍 AsystentMD                                        | Wersja: 61<br>Data: 2015-94-23<br>Dane o refundacjad: o dat i maja 2015      |

Kod klasyfikacji ICD-10 uzupełniony w dokumentacji medycznej w aplikacji mMedica jest łącznikiem z aplikacją **AsystentMD**<sup>®</sup>

|                           |                                      |                          | Użytkownik: kan |
|---------------------------|--------------------------------------|--------------------------|-----------------|
| 1 Wskazanie > 2 Dodatkowe | informacje o pacjencie (opcjonalnie) | > 3 Wyniki wyszukiwania  | Nowe zapytanie  |
|                           | Wyszukiwanie wedłu                   | g wskazania              |                 |
|                           | Wpisz wskazanie:                     |                          |                 |
|                           |                                      |                          |                 |
|                           | lub/i wybierz chorobę lub ko         | d z klasyfikacji ICD-10: |                 |
|                           | A00                                  |                          |                 |
|                           | Ciąża:                               |                          |                 |
|                           | -                                    | -                        |                 |
|                           | wyczyść                              |                          |                 |
|                           |                                      |                          |                 |

### Praca z systemem

Użytkownik może wprowadzić zapytania w dowolnej formie, np. wskazania: alergiczne zapalenie błony śluzowej nosa - alergiczny nieżyt nosa - katar sienny, które będą traktowane jak synonimy.

# Podpowiedzi do wskazań i chorób współistniejących pochodzą z oficjalnej zarejestrowanej dokumentacji (Charakterystyka Produktu Leczniczego).

Wprowadzając parametr wyszukiwania użytkownik może skorzystać z listy podpowiedzi (poniżej przykład) lub je ignorując, może kontynuować wpisywanie.

| Wskazania                                  |
|--------------------------------------------|
| nadciśnienie                               |
| nadciśnienie o podłożu nerwowym            |
| nadciśnienie oczne                         |
| nadciśnienie tętnicze                      |
| nadciśnienie tętnicze i naczyniowo-nerkowe |

# Wyszukiwanie według wskazań

#### Krok pierwszy:

 Wskazania – w tym polu można uwzględnić tylko jedno zapytanie.
 Wybierz z listy podpowiedzi lub wpisz jednostkę chorobową, np. nadciśnienie tętnicze;

**i/lub ICD-10** - wyszukiwanie leku wg kodu lub nazwy jednostki chorobowej z Międzynarodowej Statystycznej Klasyfikacji Chorób i Problemów Zdrowotnych *Wybierz z listy podpowiedzi lub wpisz kod ICD-10, np. 110.* 

|                |                                                  |                        | Ułytkownik: j.t | unska@pharmindex.pl 🚨 wying     |
|----------------|--------------------------------------------------|------------------------|-----------------|---------------------------------|
|                | 2 Dodatkowe informacje o pacjencie (opcjonalnie) | > 3 Wyniki             | wyszukiwania    | Nowe sapytanie                  |
| and the second | Wyszukiwanie wedł                                | ig wiskazania          |                 |                                 |
|                | Wpisz wskazanie:                                 |                        |                 |                                 |
|                | nadciśnienie tętnicze                            |                        | Wpisz w         | rskazanie                       |
|                | lub/i wybierz chorobę lub k                      | od z klasyfikacji ICD- | 10:             |                                 |
|                | 130                                              |                        | Wpisz m         | azwę choroby<br>ierz kod iCD-10 |
|                | Ciąża:                                           |                        |                 |                                 |
|                | -                                                |                        |                 |                                 |
|                | wyczy                                            | 2                      |                 |                                 |
|                |                                                  |                        |                 |                                 |

#### W przypadku kobiet w ciąży:

**Ciąża** – użytkownik może wybrać z listy podpowiedzi kategorię bezpieczeństwa stosowania leku w ciąży. Kategorie bezpieczeństwa zostały przyporządkowane do poszczególnych leków na podstawie ich oficjalnych charakterystyk. W związku z tym mogą wystąpić różnice w kategoriach nawet w obrębie tej samej substancji czynnej.

Ciąża:

|                                                                                               | ^ |
|-----------------------------------------------------------------------------------------------|---|
| stosowanie dopuszczone                                                                        | _ |
| należy zachować ostrożność                                                                    | Ξ |
| nie należy rozpoczynać, można kontynuować                                                     |   |
| krótkotrwale stosowanie dopuszczone, długotrwałe nie zalecane                                 |   |
| bezpieczeństwo stosowania nie ustalone                                                        |   |
| stosowanie dopuszczone w warunkach zdecydowanej konieczności, gdy korzyści przewyższają ryzyk | ~ |
|                                                                                               |   |

#### Można przejść do wyników wyszukiwania

|     |                | Uberferenzik. Ersenkenterheiten al 🔍 voor ook                                                                                    |
|-----|----------------|----------------------------------------------------------------------------------------------------|
|     |                |                                                                                                    |
| 3   | Wskazanie      | 2 Dodatkowe informacje o pacjencie (opcjonalnie)     1 krywi i sychiał weina     Nove zapytanie                                  |
|     |                | Liczba trakejsonych substancji: 21                                                                                               |
|     |                | Inulezione lieki mują zastosowanie w madklielienie tętnicze                                                                      |
| Lek | nie wywołują r | Leto ton si precoversazione w. Neevyoonoose neres paneno sreatyniny < 20 millionaj,<br>anteolaevit distati minocondanych, kausti |
|     |                |                                                                                                    |
|     |                |                                                                                                    |
| •   | Crataegus sp.  | , Cynara scotymus, Ginigo biloba, Echinacea purpurea                                                                             |
| •   | Methyldopa     |                                                                                                    |
| 0   | Metoproiol s   | sciente                                                                                                    |
| 0   | Valsartan      | Wykaz tekow spełniających<br>wmagane kryteria                                                                                    |
| 0   | Amlodipine     |                                                                                                    |
| 0   | Ramipril       |                                                                                                    |
| •   | Indipanide     |                                                                                                    |
| 0   | Dosazosin      |                                                                                                    |
| 0   | Lacidipine     |                                                                                                    |
|     | Viscom allour  |                                                                                                    |
| •   | Viscum album   | a                                                                                                    |

lub wykonać krok drugi (zawęzić wynik), korzystając z jednej, dwóch lub wszystkich opcji:

 Choroby współistniejące – aplikacja traktuje je jako przeciwwskazania, wykluczy z wyszukanych leków pozycje zawierające w tym polu wymienione schorzenia (np. niewydolność nerek).

Wybierz z listy podpowiedzi lub wpisz chorobę współistniejącą jaką ma pacjent.

 Nadwrażliwość na substancje czynne – aplikacja traktuje je jako przeciwwskazania, wykluczy z wyszukanych leków pozycje zawierające nadwrażliwość na konkretną substancję.

Wybierz z listy podpowiedzi lub wpisz nazwę substancji czynnej (np. baklofen).

• **Działanie niepożądane** – aplikacja wykluczy z listy leków pozycje, które zawierają wpisane działanie niepożądane.

Wpisz działanie niepożądane (jedno), którego chcesz uniknąć podczas leczenia (np. kaszel).

|             | Utytkownik: j.turnika@pharmindex.pf 🚨 🗴                                              |
|-------------|--------------------------------------------------------------------------------------|
| I Wskazanie | nterver informacje u pacjenske (opsjonalive) 3 Wyniki wyszuktwania Nover zopytani    |
|             | Dodatkowe informacje o pacjencie (opcjonalnie)                                       |
|             | Choroby współlatniejące:                                                             |
|             | Niewydolność nerek (klinens kreatyniny < 20 ml, Wpisz nazwę choroby współistniejącej |
|             | Nadwralliwsść na substancje czynne:                                                  |
|             | Działanie niepożądane krytyczne dla pacjenta:                                        |
|             | kastel Wpisz działanie<br>niepożądane dla pacjenta                                   |
|             | altolic.                                                                             |

# Krok trzeci:

Jako wynik wyszukiwania pojawia się lista substancji czynnych.

|                 | UM Republic Data Characteristics of Statement                                                                                                    |
|-----------------|----------------------------------------------------------------------------------------------------|
|                 |                                                                                                    |
| 1 WSRAD         | anie · 2 Dodatkowe informacje o pacjencie (opcjonaline)                                                                                                    |
|                 | Liczba Inalezonych subitancje 21<br>Znalezione leki mają zastosowanie w madcilelenie tętnicze                                                                                                    |
|                 | Leki nie są przeciwaskazane w: Niewydolność nerek (klinens kreatyniny < 20 ml/min).                                                                                                    |
| Jest rise w     | ywongi nangpugipun asaran mejosipanyon: kakasi                                                                                                    |
|                 | 1 2 3 30 0                                                                                                    |
| Crat            | aegus sp., Cymara scolymun, Ginkgo biloba, Ichinacea purpurea                                                                                                    |
| a Met           | nyesopa<br>mended aan die sta                                                                                                    |
| y web           | artan Wykaz leków spełniających                                                                                                    |
| And             | odeine wymagane kryteria                                                                                                    |
| D Ram           | dpril                                                                                                    |
| a Inda          | panide                                                                                                    |
| Dos             | azolin                                                                                                    |
| a Lack          | dipine                                                                                                    |
| Visc            | um album                                                                                                    |
|                 | ······································                                                                                                    |
| $\sim$          |                                                                                                    |
|                 | asystent MD<br>System Vepierania Decyzji Terapeutycznej                                                                                                    |
|                 | asystent MD<br>System Wapierania Decyzji Terapeutycznej                                                                                                    |
|                 | asystent MD<br>System Wapierania Decyzji Terapeutycznej<br>Użytkownik: j.tunska@pharmindex.pl 🔍 Wy                                                                                                    |
|                 | System Wspierania Decyzji Terapeutycznej         Użytkownik: j.tunska@phermindex.pl 		 Wy         Vzkazanie       > 2 Dodatkowe informacje o pacjencie (opcjonalnie)       > 3 Wyniki wyzatkiwane       Nowe zapytanie                                                                                                    |
|                 | System Wapierania Decyzji Terapeutycznej         Użytkownik: j. tunska@pharmindex.pl 		 Wy         Vzkazanie > 2 Dodatkowe informacje o pacjencie (opcjonalnie) > 3                                                                                                    |
| 1 V<br>Znak     | System Wspierania Decyzji Terapoutycznej         Użytkownik: j. tunska@phermindex.pl * Wy         Vskazanie * 2 Dodatkowe informacje o pacjencie (opcjonalnie) * Wyniki wyszukiwana Nowe zapytanie         Liczba znalesionych substancji: 3         ezione leki mają zastosowanie w: zgaga         Liki nje za praciowskażane w: Madcinienie tetnicze naczwniowo-nerkowe.                                                                                                    |
| 1 W<br>Znak     | System Wapierania Decyzji Terapoutycznej         Użytkownik: j. tunska@phermindec.pl * Wy         Vskazanie * 2 Dodatkowe informacje o pacjencie (opcjonalnie) * Wyniki wyczukiwane Nowe zapytanie         Liczba znalesionych substancji: 3         zoione leki mają zastosowanie w: zgaga         Leki nie są przeciwwskazane w: Nadciśnienie tętnicze naczyniowo-nerkowe.                                                                                                    |
| 1 W<br>Znak     | System Wapkrania Decyzji Terapoutycznej         Użytkownik: j. tunske@phermindec.pl * Wy         Vskazanie * 2 Dodatkowe informacje o pacjencie (opcjonalnie) * Wyniki wyczukiwania * Nowe zapytanie         Liczba znalezionych substancji: 3         zastowanie w: zgaga         Leki nie są przeciwwskazane w: Nadciśnienie tętnicze naczyniowo-nerkowe.         III III IIII IIIIIIIIIIIIIIIIIIIIIIII                                                                                                    |
| 1 W<br>Znak     | System Wapkerania Decyzji Terapoutycznej         Użytkownik: j. tunska@pharmindec.pl ? Wy         Vzkazanie ? 2. Dodatkowe informacje o pacjencie (opcjonalnie) ? Wyniki wyczukiwania ? Nowe zapytanie         Liczba znalezionych substancji: 3         zasto elki mają zastosowanie w: zgaga         Leki nie są przeciwwskazane w: Medciśnienie tętnicze naczyniowo-nerkowe.         III IIII IIIIIIIIIIIIIIIIIIIIIIIIIIII                                                                                                    |
| 1V<br>Znak      | System Wapkrania Decyzi Terapoutycznej         Użytkownik: j. tunska@pharmindec.pl * Wy         Vzkazanie * 2 Dodatkowe informacje o pacjencie (opcjonalnie) * Wylki wyszukiwania Mowe zapytanie         Liczba znalezionych substancji: 3         zastosowanie w: zgaga         Leki nie są przeciwwskazane w: Medciśnienie tętnicze naczyniowo-nerkowe.         III IIIIIIIIIIIIIIIIIIIIIIIIIIIIIIIII                                                                                                    |
|                 | System Wepleraria Decycji Terapoutycznej         Użytkownik: j. tunska@pharmindec.pl * Wy         Vzkazanie * 2 Dodatkowe informacje o pacjencie (opcjonalnie) * Wylki wyszukiwanis * Nowe zapytanie         Liczba znalezionych substancji: 3         ezione leki mają zastosowanie w: zgaga         Leki nie są przeciwwskazane w: Nadciśnienie tętnicze nasczyniowo-nerkowe.         IIIIIIIIIIIIIIIIIIIIIIIIIIIIIIIIIIII                                                                                                    |
| 1W<br>Znale     | System Wapherania Decycyl Terapoutycznej         Użytkownik: j. tunska@pharmindek.pl ? W         Vzkazanie · 2 Dodatkowe informacje o pacjencie (opcjonalnie) · Wyniki wyczukiwania · Nowe zapytanie         Liczba znalezionych substancji: 3         zoine leki mają zastosowanie w: zgaga         Leti nie zą przeciwuskazane w: Nadciśnienie tętnicze nasczyniowo-nerkowe.         I I IIIIIIIIIIIIIIIIIIIIIIIIIIIIIIIII                                                                                                    |
|                 | Support Wapperaries Decycyl Terapoutycznej         Użytkownik: j. tunska@pharmindek.pl ? Wy         Vzkazanie * 2 Dodatkowe informacje o pacjencie (opcjonalnie) * Wymiki wyczukowania * Zogotanie         Uczba znalezionych substancji: 3         teizone leki mają zastosowanie w: zgaga         Leth inie zą przeciwowskazane w: Nadciśnienie tętnicze nasczyniowo-nerkowe.         Image: Image:                                                                                                    |
|                 | Image: State State Stat                                |
| IV<br>Znak<br>O | System MD         System Market Decycyl Terepoutycznej         Utytkownik: j. tunske@pharmindex.pl ? W         Vzkazanie v 2 Dodatkowe informacje o pacjencie (opcjonalnie) v Wylniki wyczukownia W zgytanie         Liczba znalezionych substancji: 3         ezione leki mają zastosowanie w: zgaga         Leth inie zą przeciwoskazane w: Nodećinienie tętnicze naszyniowo-nerkowe.         I I I IIIIIIIIIIIIIIIIIIIIIIIIIIIIIII                                                                                                    |
| IV Znak         | System Wagherania Decycyl Terapoutycznej         Utytkownik: j. tunske@pharmindex.pl ? w         Vzkazanie v 2 Dodatkowe informacje o pacjencie (opcjonalnie) v wywiki wyczukwania w 2 zapytanie         Uzkazanie v 2 Dodatkowe informacje o pacjencie (opcjonalnie) v wywiki wyczukwania w 2 zapytanie         Liczba znalezionych substancji: 3         ezione leki mają zastosowanie w: zgaga         Liczba znalezionych substancji: 3         ezione leki mają zastosowanie w: zgaga         Leti nie zą przeciwwskazane w: Naściśnienie tętnicze naszyniowo-nerkowe.         I I I I IIIIIIIIIIIIIIIIIIIIIIIIIIIII                                                                                                    |
|                 | Support Wagnerania Decycyl Terapoutyczneg     Ustaszania                                                                                                    |
| I W<br>Znak     | Support Wagnerania Decycyl Terapoutyczny     Ustkazani                                                                                                    |
|                 | Septembergeneration Decryst Terreportprotect    Ustassame ' 2 Dodatkowe informacje o pacjencie (opcjonalnie) ' (Wrikk vyzakwame ' Nowe zapytanie' ' (Dowe zapytanie') ' (Wrikk vyzakwame ' Nowe zapytanie') ' (Wrikk vyzakwame ' No                                  |
|                 | Description   Provide Variable Description Provide Variable Description Variable Description                                                                                                    |
|                 | Description   Province Description   Protection   Protection Protection Protection Prot                                                                                                    |
|                 | Accession of the second second |

Przykład 2

| •                                                                                                    | ouyearny                                                                                                    |
|----------------------------------------------------------------------------------------------------|----------------------------------------------------------------------------------------------------|
|                                                                                                    | Użytkownik: j.tunska@pharmindex.pl 🚨 Wyłog                                                                                                    |
| 1 Wskazanie 2 Dodatk                                                                                                    | Sowe informacje o pacjencie (opcjonalnie)         3 Wyniki wyszukiwania         Nowe zapytanie                                                                                                    |
|                                                                                                    | Wyszukiwanie według wskazania                                                                                                    |
|                                                                                                    | Wpisz wskazanie:                                                                                                    |
|                                                                                                    | lub/i wybierz chorobe lub kod z klasyfikacii ICD-10:                                                                                                    |
|                                                                                                    | R12 - Zgaga                                                                                                    |
|                                                                                                    | Ciąża:                                                                                                    |
|                                                                                                    | stosowanie dopuszczone Wybierz z listy warunek<br>dotyczący stosowania leku                                                                                                    |
|                                                                                                    | wyczyść w ciąży                                                                                                    |
|                                                                                                    | Powrót Dalej                                                                                                    |
|                                                                                                    |                                                                                                    |
| O programie   Regulamin   Zgłoś problem                                                                                                    | n PHARMINDEX* Stanuschlechnologi                                                                                                    |
|                                                                                                    |                                                                                                    |
|                                                                                                    |                                                                                                    |
| 0                                                                                                    |                                                                                                    |
| System Wspierania Decyzji Terapr                                                                                                    | autycznej                                                                                                    |
| 0                                                                                                    |                                                                                                    |
|                                                                                                    | Użytkownik: j.tunska@pharmindex.pl 🚨 wyl                                                                                                    |
| 1 Wskazanie > 2 Dodatk                                                                                                    | owe informacje o pacjencie (opcjonalnie) > 3 Wyniki wyszukiwania Nowe zapytanie                                                                                                    |
|                                                                                                    | Dodatkowe informacje o pacjencie (opcjonalnie)                                                                                                    |
|                                                                                                    | Choroby współistniejące:                                                                                                    |
|                                                                                                    | Nadciśnienie tętnicze naczyniowo-nerkowe. Wpisz nazwę choroby współistniejacej                                                                                                    |
|                                                                                                    | Nadwrażliwość na substancje czynne:                                                                                                    |
|                                                                                                    |                                                                                                    |
|                                                                                                    | Działanie niepożądane krytyczne dla pacjenta:                                                                                                    |
|                                                                                                    |                                                                                                    |
|                                                                                                    | wyczyse                                                                                                    |
|                                                                                                    |                                                                                                    |
|                                                                                                    | Powrót Dalej                                                                                                    |
| O programie   Regulamin   Zgłoś problem                                                                                                    | Powrót Dalej                                                                                                    |
| O programie   Regulamin   Zgłoś problem                                                                                                    | Powrót Dalej PHARMINDEX* Stanuschtechnolog                                                                                                    |
| O programie   Regulamin   Zgłoś problem                                                                                                    | Powrót Dalej PHARMINDEX* Stanuschtechnolog                                                                                                    |
| O programie   Regulamin   Zgłoś problem                                                                                                    | Powrót Dalej                                                                                                    |
| O programie   Regulamin   Zgłoś problem                                                                                                    | Powrót Dalej PHARMINDEX <sup>®</sup> Stanuschtechnolog                                                                                                    |
| o programie   Regulamin   Zgłoś problem                                                                                                    | Powrót Dalej PHARMINDEX* Stanuschtechnolog                                                                                                    |
| O programie   Regulamin   Zgłoś problem                                                                                                    | Powrót Dalej PHARMINDEX* Estanuschtechnolog                                                                                                    |
| O programie   Regulamin   Zgłoś problem                                                                                                    | Powrót Dalej PHARMINDEX* Estanuschiechnolog                                                                                                    |
| O programie   Regulamin   Zgłoś problem<br>asystent MD<br>System Wspierania Decyzji Terapo<br>1 Wskazanie > 2 Dodatko                                                                                                    | Powrót Dalej PHARMINDEX* Extra stanuschiechnolog PHARMINDEX* Utytkownik: j.tunska@pharmindex.pl owe informacje o pacjencie (opcjonalnie)                                                                                                    |
| O programie   Regulamin   Zgłoś problem<br>asystent MD System Wspierania Decyzji Terapo<br>1 Wskazanie > 2 Dodatke<br>Liczba znalezionych substancj                                                                                                    | Powrót Dalej PHARMINDEX® Stanuschłocholog Użytkownik: j.tunska@pharmindex.pl Owe informacje o pacjencie (opcjonalnie) 3 Wyniki wyszukiwania Nowe zapp I: 3                                                                                                    |
| O programie   Regulamin   Zgłoś problem<br>asystent MD<br>System Wspierania Docyzji Terapo<br>1 Wskazanie > 2 Dodatko<br>Liczba znalezionych substancj<br>Znalezione leki mają zastosowanie w<br>Leki mają zastosowanie w                                                                                        | Powrót Dalej PHARMINDEX PHARMINDEX PHARMINDEX Użytkownik: j.tunska@pharmindex.pl Użytkownik: j.tunska@pharmindex.pl                                                                                                    |
| O programie   Regulamin   Zgłoś problem<br>asystemt MD<br>System Wspierania Decyzji Terapo<br>1 Wskazanie > 2 Dodatka<br>Liczba znalezionych substancj<br>Znalezione leki mają zastosowanie w<br>Leki nie są przeciwwskazane w                                                                                   | Powrót Dalej PHARMINDEX PHARMINDEX PHARMINDEX PHARMINDEX PHARMINDEX PHARMINDEX PHARMINDEX PHARMINDEX PHARMINDEX PHARMINDEX PHARMINDEX PHARMINDEX PHARMINDEX PHARMINDEX PHARMINDEX PHARMINDEX Pharmindex.pl Pharmindex.pl Pharminde |
| O programie   Regulamin   Zgłoś problem                                                                                                    | Powrót Dalej PHARMINDEX PHARMINDEX PHARMINDEX PHARMINDEX PHARMINDEX PHARMINDEX PHARMINDEX PHARMINDEX Pharmindex.pl Pharmindex.pl |
| O programie   Regulamin   Zgłoś problen  asystent MD System Wspierania Docyzji Terape  1 Wskazanie  2 Dodatke Liczba znalezionych substancj Znalezione leki mają zastosowanie w Leki nie są przeciwwskazane w  O Omeprazole Calcium carbonate Sodium be                                                          | Powrót     Dalej       PHARMINDEX*                                                                                                    |
| O programie   Regulamin   Zgloś problen  System Wspierania Decyzji Terape  1 Wskazanie > 2 Dodatke Liczba znalezionych substancj Znalezione leki mają zastosowanie w Leki nie są przeciwwskazane w  O Omeprazole Calcium carbonate, Sodium hy O Aluminium hydroxide. Mazne                                       | Powrót     Dalej       *     PHARMINDEX*       Wyksz leków spełniających wymagane kryteria                                                                                                    |
| O programie   Regulamin   Zgłoś problem<br>asystemt MD<br>System Wspierania Decyzji Terapo<br>1 Wskazanie > 2 Dodatka<br>Liczba znalezionych substancj<br>Znalezione leki mają zastosowanie w<br>Leki nie są przeciwwskazane w<br>C Omeprazole<br>C Calcium carbonate, Sodium hy<br>C Aluminium hydroxide, Magne | Powrót     Dalej       *     PHARMINDEX*       Wytkownik: j.tunska@pharmindex.pl       wutycznoj       Użytkownik: j.tunska@pharmindex.pl       owe informacje o pacjencie (opcjonalnie)       3 Wyniki wyszukiwania       Nowe zapy       1: 3       :: 2gaga       y: zgaga       y: Nadciśnienie tętnicze naczyniowo-nerkowe.       III III IIII IIIII       IIIIIIIIIIIIIIIIIIIIIIIIIIIIIIIIIIII                                                                                                    |
| O programie   Regulamin   Zgłoś problen  System Wspierania Decyzji Terape  V Wskazanie  2 Dodatke  Liczba znalezionych substancj Znalezione leki mają zastosowanie w Leki nie są przeciwwskazane w  O Omeprazole Calcium carbonate, Sodium hy Aluminium hydroxide, Magne                                         | Powrót     Dalej       PHARMINDEX*                                                                                                    |

# Wyszukiwanie według substancji czynnej (wróć do strony głównej, kliknij "nowe zapytanie")

Krok pierwszy (możliwy wybór jednego z pól jak i ich kombinacji):

- Substancja czynna Zacznij wpisywać nazwę w języku angielskim i skorzystaj z pojawiającej się listy podpowiedzi.
- Producent

Zacznij wpisywać nazwę i skorzystaj z pojawiającej się listy podpowiedzi.

|                         | Użytkownik: j.tunska@pharmind                                                | ex.pl 🚨 v |
|-------------------------|------------------------------------------------------------------------------|-----------|
| 1 Substancja czynna 🔹 > | 2 Dodatkowe informacje o pacjencie (opcjonalnie) > 3 Wyniki wyszukiwania Now | e zapytan |
|                         | Wyszukiwanie według substancji czynnej                                       |           |
|                         | Substancja czynna:                                                           |           |
|                         | Enalapril maleate Wpisz nazwę substan                                        | cji       |
|                         | Producent:                                                                   |           |
|                         |                                                                              |           |
|                         | Ciąża:                                                                       |           |
|                         | · ·                                                                          |           |
|                         | wyczyść                                                                      |           |
|                         |                                                                              |           |

#### W przypadku kobiet w ciąży:

**Ciąża** – użytkownik może wybrać z listy podpowiedzi kategorię bezpieczeństwa stosowania leku w ciąży. Kategorie bezpieczeństwa zostały przyporządkowane do poszczególnych leków na podstawie ich oficjalnych charakterystyk. W związku z tym mogą wystąpić różnice w kategoriach nawet w obrębie tej samej substancji czynnej.

# Można przejść do wyników wyszukiwania lub wykonać krok drugi (zawęzić wynik), korzystając z jednej, dwóch lub wszystkich opcji:

Krok drugi ułatwia podjęcie decyzji, który z leków zawierających tę samą substancję czynną jest optymalnym wyborem, jeżeli trzeba uwzględnić chociaż jeden z poniższych warunków.

• **Choroby współistniejące** – aplikacja traktuje je jako przeciwwskazania, wykluczy z wyszukanych leków pozycje zawierające w tym polu wymienione schorzenia (np. niewydolność nerek).

Wybierz z listy podpowiedzi lub wpisz chorobę współistniejącą jaką ma pacjent.

 Nadwrażliwość na substancje czynne – aplikacja traktuje je jako przeciwwskazania, wykluczy z wyszukanych leków pozycje zawierające nadwrażliwość na konkretną substancję.

Wybierz z listy podpowiedzi lub wpisz nazwę substancji czynnej (np. baklofen).

• **Działanie niepożądane** – aplikacja wykluczy z listy leków pozycje, które zawierają wpisane działanie niepożądane.

*Wpisz działanie niepożądane (jedno), którego chcesz uniknąć podczas leczenia (np. kaszel).* 

| 1 Substancja czynna 🛛 🗶 | 2 Dodatkowe informacje o pacjencie (opcjonalnie) | 3 Wyniki wyszukiwania Nowe zapyta           |
|-------------------------|--------------------------------------------------|---------------------------------------------|
|                         | Dodatkowe informacje o pacjencie (opcjo          | malnie)                                     |
|                         | Choroby współistniejące:                         |                                             |
|                         | Nadwrażliwość na substancje czynne:              |                                             |
|                         | Działanie niepożądane krytyczne dla pacj         | jenta:                                      |
|                         | ciśnienie ortostatyczne                          | Wpisz działanie<br>niepożądane dla pacjenta |
|                         | wyczysc                                          | _                                           |

#### Krok trzeci:

Jako wynik wyszukiwania pojawia się lista substancji czynnych.

| 15   | Substancja czynna 🔹 2 Dodatkowe informacje o pacjencie (opcjonalnie) 🔹 🚺 Wyniki wyszukwania 🔰 Nowe zapytan |
|------|----------------------------------------------------------------------------------------------------|
|      | Liezba znalezionych substancji: 1                                                                          |
| Leki | i nie wywołują następujących działań niepożądanych: ciśnienie ortostatyczne                                |
|      | ······································                                                                     |
|      | Enalapril malente                                                                                          |
|      |                                                                                                    |
| -    | 1                                                                                                    |
|      | Mapryl / Polfa Warszawa                                                                                    |
|      | <ul> <li>tabl., 5 mg, 30 szt., (Ap)</li> </ul>                                                             |
|      | • tabl., 5 mg, 60 set. (Rp)                                                                                |
| O    | • tabl, 10 mg, 30 stt, (Rp)                                                                                |
|      | • tabl., 10 mg, 60 sit., (Rp) wymagarie Krytena                                                            |
|      | • tabl, 20 mg, 50 str., (Rp)                                                                               |
|      | • taok, ku mg, eu stru, (kp)                                                                               |
|      | Enalapril Vitabalans / Vitabalans Oy                                                                       |
| 0    | tabl, 5 mg, 30 szt., (Rp)                                                                                  |
|      | • taol, up mg, so str., (kp)                                                                               |
|      |                                                                                                    |
|      |                                                                                                    |
|      |                                                                                                    |

# Wyszukiwanie według nazwy handlowej leku (wróć do strony głównej kliknij "nowe zapytanie")

Krok pierwszy (możliwy wybór jednego z pól jak i ich kombinacji):

- Nazwa handlowa leku Zacznij wpisywać nazwę i skorzystaj z pojawiającej się listy podpowiedzi.
- **Producent** Zacznij wpisywać nazwę i skorzystaj z pojawiającej się listy podpowiedzi.

|                |                                                 |          | Użytkownik: j.t       | unska@pharmindex.pl 🚨 w |
|----------------|-------------------------------------------------|----------|-----------------------|-------------------------|
| 1 Nazwa leku 📏 | 2 Dodatkowe informacje o pacjencie (opcjonalnie | >        | 3 Wyniki wyszukiwania | Nowe zapytanie          |
|                | Wyszukiwanie wed                                | ug nazwy | / leku                |                         |
|                | Nazwa leku:                                     |          |                       |                         |
|                | Pro                                             |          |                       | z nazwę                 |
|                | Prolia                                          |          | <b>320</b>            | allego leku             |
|                | Prolutex                                        |          |                       |                         |
|                | Ciąża:                                          |          |                       |                         |
|                | 15                                              |          | -                     |                         |
|                | wycz                                            | yść      |                       |                         |
|                |                                                 | _        |                       |                         |

#### W przypadku kobiet w ciąży:

**Ciąża** – użytkownik może wybrać z listy kategorię bezpieczeństwa stosowania leku w ciąży. Kategorie bezpieczeństwa zostały przyporządkowane do poszczególnych leków na podstawie ich oficjalnych charakterystyk. W związku z tym mogą wystąpić różnice w kategoriach nawet w obrębie tej samej substancji czynnej.

# Można przejść do wyników wyszukiwania lub wykonać krok drugi (zawęzić wynik), korzystając z jednej, dwóch lub wszystkich opcji:

Krok drugi ułatwia podjęcie decyzji, czy wybrany lek jest optymalnym wyborem, jeżeli trzeba uwzględnić chociaż jeden z poniższych warunków.

- Choroby współistniejące aplikacja traktuje je jako przeciwwskazania, wykluczy z wyszukanych leków pozycje zawierające w tym polu wymienione schorzenia (np. niewydolność nerek).
- Wybierz z listy podpowiedzi lub wpisz chorobę współistniejącą jaką ma pacjent.
  Nadwrażliwość na substancje czynne aplikacja traktuje je jako przeciwwskazania, wykluczy z wyszukanych leków pozycje zawierające nadwrażliwość na konkretną substancję.
  Wybierz z listy podpowiedzi lub wpisz nazwę substancji czynnej (np. baklofen).
- Działanie niepożądane aplikacja wykluczy z listy leków pozycje, które zawierają wpisane działanie niepożądane.
   Wpisz działanie niepożądane (jedno), którego chcesz uniknąć podczas leczenia (np. kaszel).

|                |                    |                                     | Użyt                  | kownik: j.tunska@pharmindex.pl 💄 |
|----------------|--------------------|-------------------------------------|-----------------------|----------------------------------|
| 1 Nazwa leku > | 2 Dodatkowe inform | nacje o pacjencie (opcjonalnie) 🔹 🔸 | 3 Wyniki wyszukiwania | Nowe zapyta                      |
|                |                    | Dodatkowe informacje o pacjencie (  | opcjonalnie)          |                                  |
|                |                    | Choroby współistniejące:            |                       |                                  |
|                |                    | Nadciśnienie tętnicze.              |                       | Wpisz nazwę chorob               |
|                |                    | Nadwrażliwość na substancje czynn   | ie:                   | wsponstinejącej                  |
|                |                    |                                     |                       |                                  |
|                |                    | Działanie niepożądane krytyczne dl  | a pacjenta:           |                                  |
|                |                    |                                     |                       |                                  |
|                |                    | wyczyść                             |                       |                                  |
|                |                    |                                     |                       |                                  |

### Krok trzeci:

Jako wynik wyszukiwania pojawia się opis danego leku.

| 1 Nazwa leku 🔷                                                                                               | 2 Dodatkowe informacje o pacjencie (opcjonalnie) 2 3 Wyniki wysaukiwania Nowe zapytani                                                                                                    |
|----------------------------------------------------------------------------------------------------|----------------------------------------------------------------------------------------------------|
| Liczba znalezionych<br>ki nie sa nrzeriwyska                                                                 | leków: 1                                                                                                    |
|                                                                                                    |                                                                                                    |
| Prolie / Amgen Eu                                                                                            | rope                                                                                                    |
| reztw. do wstrz., i                                                                                          | 20 mg/ml, 1 smp-strzyk. z sutomst. zabezpieczeniem igtę (Rp) refundowany                                                                                                    |
| + Cenv                                                                                                    |                                                                                                    |
| - cont                                                                                                    |                                                                                                    |
| - Wskazania                                                                                                  |                                                                                                    |
| Podskórnie. Dorośli: 6                                                                                       | 0 mg w pojedynczym wstrzyknięciu (w udo, brzuch lub ramię) raz na 6 mies. Pacjenci muszą otrzymywać odpowiednią                                                                                                    |
| suplementację wapni<br>podeszłym wieku. Nie                                                                  | a i witaminy D. Nie ma konieczności dostosowania dawkowania u pacjentów z zaburzeniami czynności nerek oraz u osób w<br>badano bezpieczeństwa stosowania i skuteczności denozumabu u pacjentów z zaburzeniami czynności wątroby.                                                           |
| suplementację wapni<br>podeszłym wieku. Nie<br>Przeciwwskzania                                               | a i witaminy D. Nie ma konieczności dostosowania dawkowania u pacjentów z zaburzeniami czynności nerek oraz u osób w<br>badano bezpieczeństwa stosowania i skuteczności denozumabu u pacjentów z zaburzeniami czynności wątroby.                                                           |
| suplementację wapni<br>podeszłym wieku. Nie                                                                  | a i witaminy D. Nie ma konieczności dostosowania dawkowania u pacjentów z zaburzeniami czynności nerek oraz u osób w<br>badano bezpieczeństwa stosowania i skuteczności denozumabu u pacjentów z zaburzeniami czynności wątroby.                                                           |
| suplementację wapni<br>podeszłym wieku. Nie                                                                  | a i witaminy D. Nie ma konieczności dostosowania dawkowania u pacjentów z zaburzeniami czynności nerek oraz u osób w<br>badano bezpieczeństwa stosowania i skuteczności denozumabu u pacjentów z zaburzeniami czynności wątroby.<br>adane Znaleziono lek spełniający                       |
| suplementacją wapri<br>podeszłym wieku. Nie<br>+ Przeciwwskzania<br>+ Działania niepoż<br>+ Ciąża            | a i witaminy D. Nie ma konieczności dostosowania dawkowania u pacjentów z zaburzeniami czynności nerek oraz u osób w<br>badano bezpieczeństwa stosowania i skuteczności denozumabu u pacjentów z zaburzeniami czynności wątroby.<br>adane Znaleziono lek spełniający<br>wymagane krtyeria  |
| suplementację wapni<br>podeschym wieku. Nie                                                                  | a i witaminy D. Nie ma konieczności dostosowania dawkowania u pacjentów z zaburzeniami czynności nerek oraz u osób w<br>badano bezpieczeństwa stosowania i skuteczności denozumabu u pacjentów z zaburzeniami czynności wątroby.<br>adane Znaleziono lek spełniający<br>wymagane krtyeria  |
| suplementację wapni<br>podeszłym wieku. Nie<br>+ Przeciwwskzania<br>+ Działania niepoż<br>+ Ciąża<br>+ Sklad | a i witaminy D. Nie ma konieczności dostosowania dawkowania u pacjentów z zaburzeniami czynności nerek oraz u osób w<br>badano bezpieczeństwa stosowania i skuteczności denozrumabu u pacjentów z zaburzeniami czynności wątroby.<br>gdane Znaleziono lek spełniający<br>wymagane krtyeria |